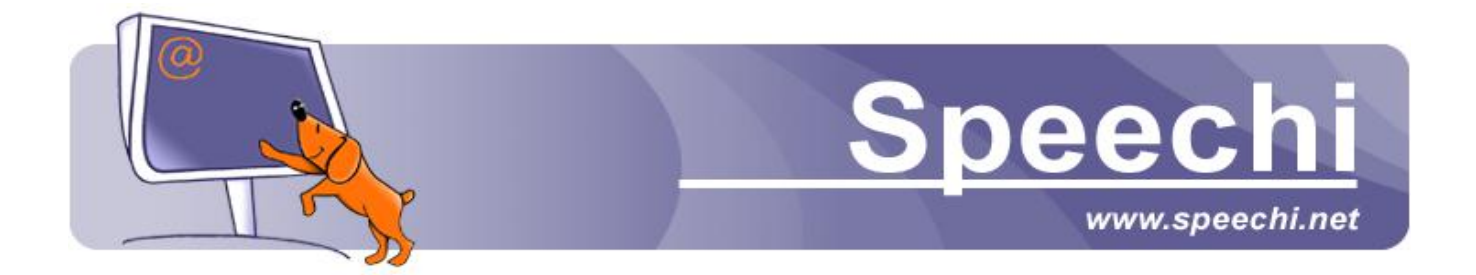

# SpeechiTablet

# **Notice d'utilisation**

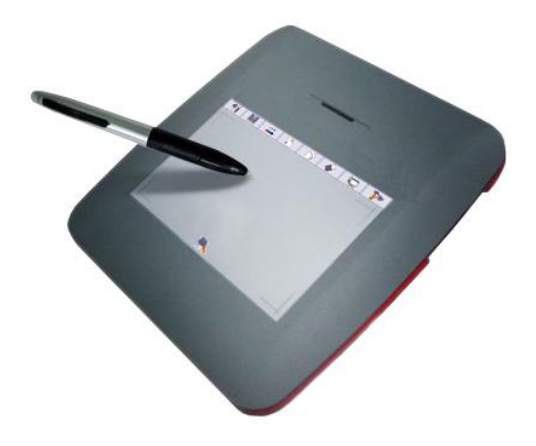

Copyright(C) 2003-2009 Speechi Web: <u>www.speechi.net</u> Tel: 03-20-34-74-25 Fax: 03-20-34-74-26 E-mail: info@speechi.net

Version 1.0.0

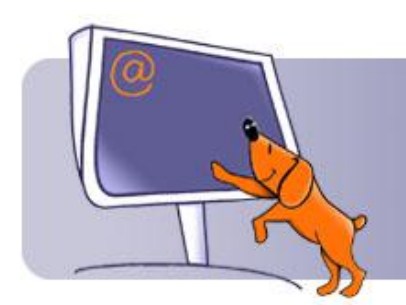

# <u>Speechi</u>

Notice d'utilisation SpeechiTablet

| 1. | Int                                      | roduction                                                     |  |  |
|----|------------------------------------------|---------------------------------------------------------------|--|--|
|    | 1.1.                                     | Contenu de la boîte « SpeechiTablet »                         |  |  |
|    | 1.2.                                     | Configuration recommandée 3                                   |  |  |
| 2. | Des                                      | scription du matériel                                         |  |  |
|    | 2.1.                                     | Configuration du matériel 4                                   |  |  |
|    | 2.2.                                     | Préparation du stylet et chargement des piles ou de la mine 4 |  |  |
|    | 2.3.                                     | Le bouton « Resume »                                          |  |  |
| 3. | Pro                                      | cédure d'installation                                         |  |  |
|    | 3.1.                                     | Menu principal du CD d'installation6                          |  |  |
|    | 3.2.                                     | Installation du pilote 6                                      |  |  |
|    | 3.3.                                     | Installation du Framework 2.07                                |  |  |
|    | 3.4.                                     | Installation du logiciel SpeechiTablet8                       |  |  |
| 4. | Uti                                      | lisation du logiciel                                          |  |  |
| 4  | 4.1.                                     | Interface opérationnelle de base9                             |  |  |
| 4  | 4.2.                                     | Principales fonctions                                         |  |  |
| AN | ANNEXES                                  |                                                               |  |  |
| ,  | Annexe 1- Caractéristiques techniques 12 |                                                               |  |  |
|    | Annexe 2- Manuel du pilote SpeechiTablet |                                                               |  |  |

# 1. Introduction

### 1.1. Contenu de la boîte « SpeechiTablet »

- 1. Tablette sans fil
- 2. Stylet sans fil
- 3. 1 récepteur sans fil
- 4. 1 câble USB
- 5. 3 mines de rechange
- 6. 1 outil de démontage de mines
- 7. 2 piles AA
- 8. 1 pile AAA
- 9. 1 CD d'installation

Si certains articles sont manquants ou endommagés, merci de nous contacter (support@speechi.net)

### 1.2. Configuration recommandée

- Pentium 4 ou processeur équivalent, minimum 512 Mo de Mémoire vive
- 2. Port USB 1.1
- 3. Lecteur CD ROM
- Système d'exploitation requis : Windows XP (SP2) ou Windows Vista
- 5. Microsoft .NET Framework 2.0 (inclus dans le CD d'installation)

Nous vous remercions d'avoir acheté SpeechiTablet

Si vous avez des questions, n'hésitez pas à nous contacter par email : **support@speechi.net** 

Toutes les informations et les mises à jour concernant l'outil et le logiciel sont disponibles sur <u>notre site</u>.

# 2. Description du matériel

## 2.1. Configuration du matériel

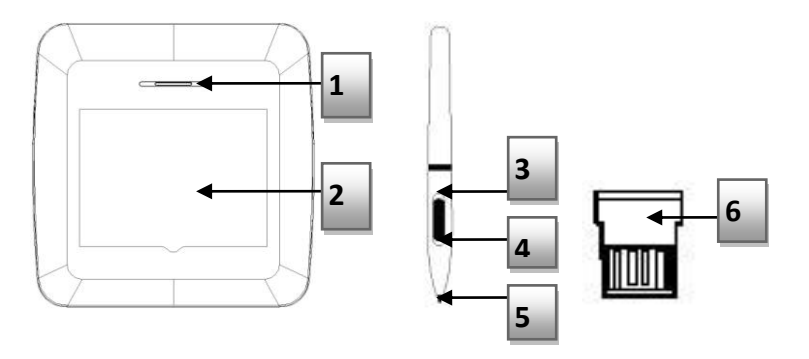

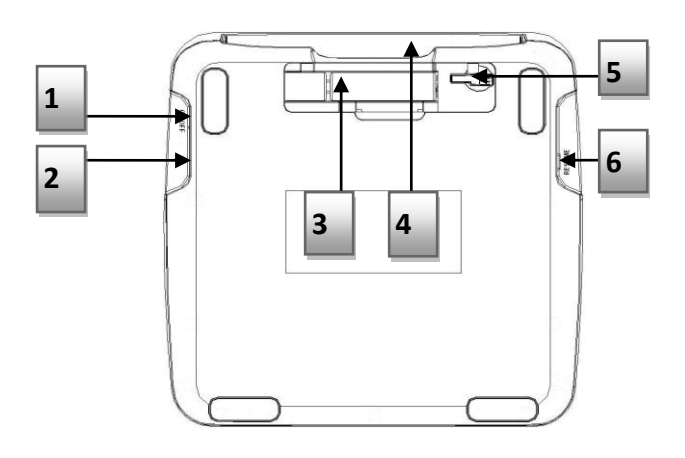

### 2.2. Préparation du stylet et chargement des piles ou de la mine

### 2.2.1. Ranger correctement le stylet

Lorsque vous n'utilisez pas le stylet, assurez-vous que la mine ne touche rien. Ne laissez pas le stylet dans une tasse ou dans un porte stylo avec la mine pointant vers le bas. La pression appliquée sur la mine du stylet provoque une consommation de batterie.

Il est recommandé de placer le stylet dans un porte stylo ou dans son emplacement (4), de le ranger avec la mine pointant vers le haut, ou de le placer horizontalement avec la mine du stylet libre de tout autre objet.

- 1- Indicateur LED
- 2- Zone de travail
- 3- Clic gauche
- 4- Clic droit
- 5- Mine
- 6- Récepteur

#### 1- Bouton ON/OFF

- 2- Port USB
- 3- Emplacement des piles
- 4- Emplacement du stylet
- 5- Récepteur
- 6- Bouton « Resume »

### 2.2.2. Changer les piles du stylet

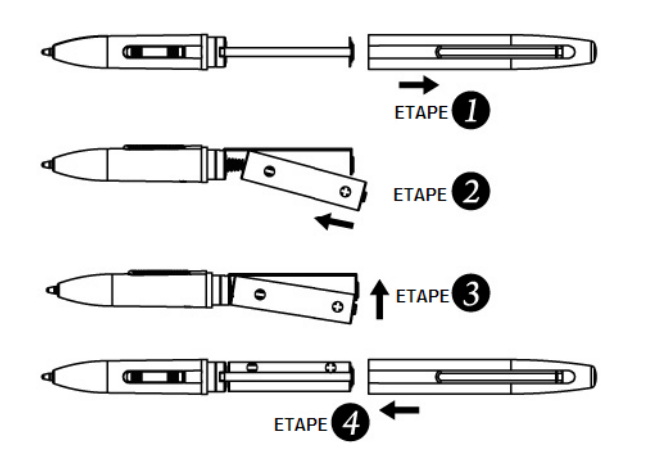

### ATTENTION, LE STYLET NE SE DEVISSE PAS

### 2.2.3. Remplacer la mine

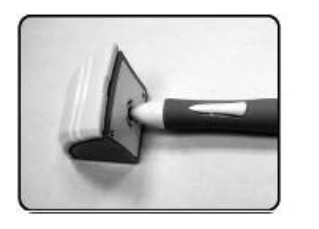

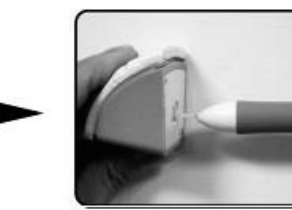

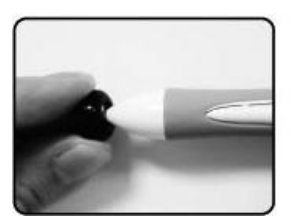

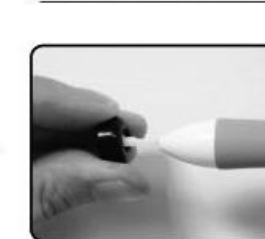

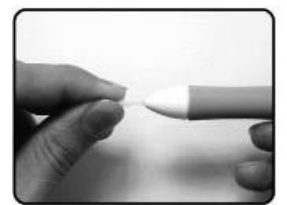

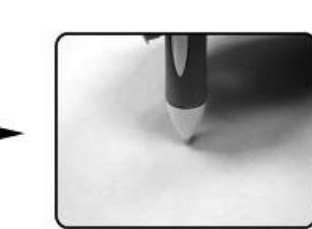

### 2.3. Le bouton « Resume »

Le bouton « Resume » (6) sert à réactiver la tablette lorsque celle-ci s'est automatiquement mise en veille suite à une non-utilisation de plus de 5 mn (voir Annexe 1.4) 1- Tirez doucement sur les deux extrémités du stylet pour l'ouvrir

2- Otez l'ancienne pile

3- Insérez la nouvelle pile ((-) vers le bas et (+) vers le haut)

4- Refermez doucement le stylet

1- Utilisez la pince de démontage pour retirer l'ancienne mine

2- Insérez la nouvelle mine et appuyez légèrement sur la pointe afin qu'elle tienne

# 3. Procédure d'installation

3.1. Menu principal du CD d'installation

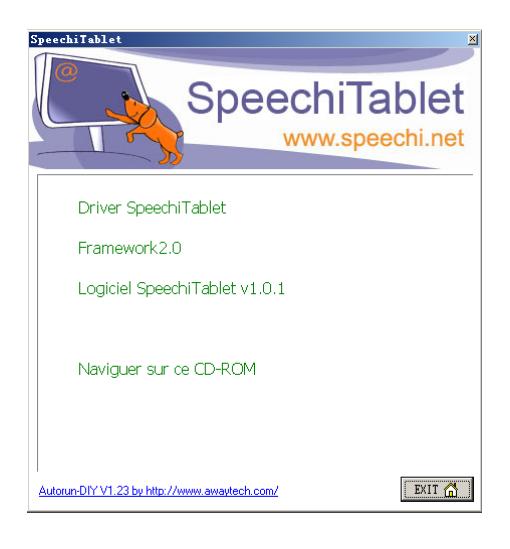

### 3.2. Installation du pilote

### 3.2.1. Lancer l'installation pilote

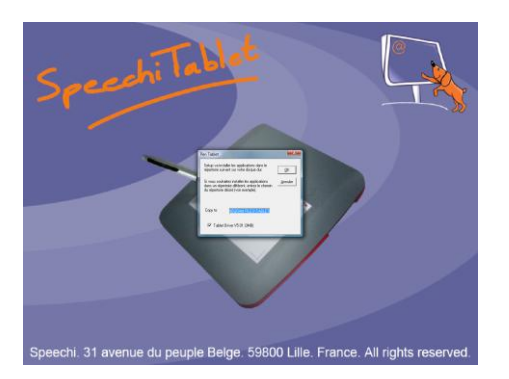

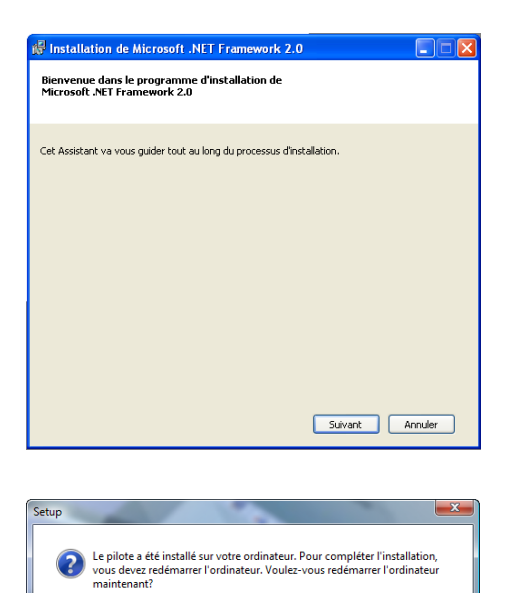

OK Annuler

 1- Cliquez sur « Pilote SpeechiTablet» pour installer le pilote SpeechiTablet, puis cliquez « OK »

- 2- Avertissement : Cliquez sur « Continuer »
- 3- Cliquez sur « OK » pour redémarrer le système et terminer l'installation.

# 3.2.2. Terminer l'installation et configurer votre pilote

Une fois l'installation du pilote et le redémarrage du système effectués, insérez le récepteur SpeechiTablet sur votre port USB. Une nouvelle icône s'affiche dans la barre d'état de votre système :

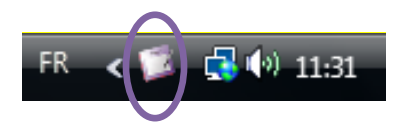

Lorsque vous effectuez un clic droit sur cet icône, vous pouvez configurer votre pilote SpeechiTablet.

Pour en savoir plus, consultez l'annexe 2 (Manuel du pilote SpeechiTablet).

## 3.3. Installation du Framework 2.0

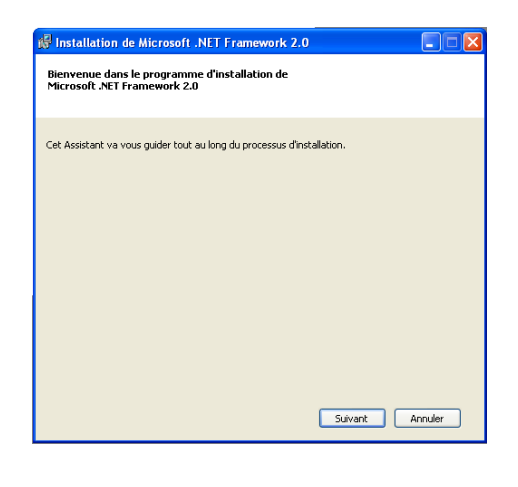

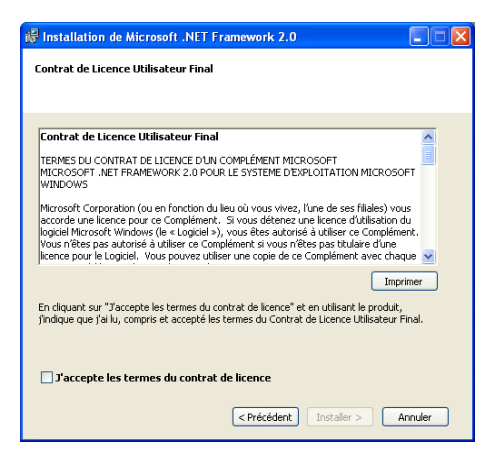

- 1- Cliquez sur « Framework 2.0 ». Cliquez sur « Suivant »
- 2- Cliquez sur « J'accepte… » puis sur« Suivant »
- Suivez les instructions du système pour finir l'installation

# 3.4. Installation du logiciel SpeechiTablet

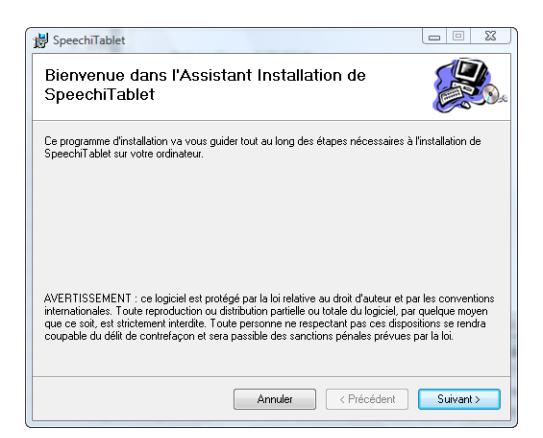

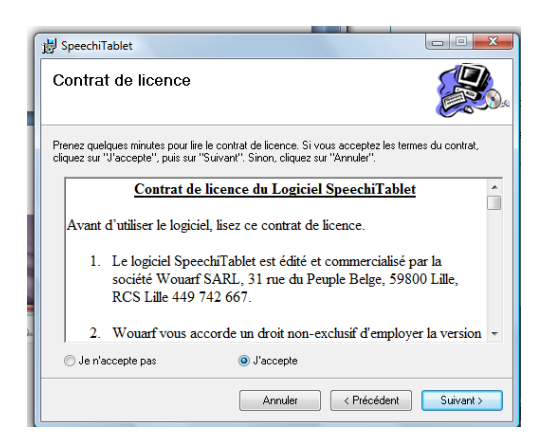

| B SpeechiTablet                                                                                                    |                                                                                                    |  |  |  |  |
|----------------------------------------------------------------------------------------------------|----------------------------------------------------------------------------------------------------|--|--|--|--|
| Sélectionner le dossier d'installation                                                                                              |                                                                                                    |  |  |  |  |
| Le programme d'installation va installer SpeechiTablet dans le dossier suivant                                                      |                                                                                                    |  |  |  |  |
| Pour l'installer dans ce dossier, cliquez sur "Suivant". Pour l'installer dans un<br>son nom ci-dessous ou cliquez sur "Parcourir". | Pour l'installer dans ce dossier, cliquez sur "Suivant". Pour l'installer dans un autre dossier, entrez<br>son nom ci-dessous ou cliquez sur "Parcourir". |  |  |  |  |
| Dossier :                                                                                                    |                                                                                                    |  |  |  |  |
| C:\Program Files\Speechi\SpeechiTablet\                                                                                             | Parcourir                                                                                                    |  |  |  |  |
|                                                                                                    | Espace requis                                                                                                    |  |  |  |  |
| Installer SpeechiTablet pour vous ou pour toute personne qui utilise cet or                                                         | linateur :                                                                                                    |  |  |  |  |
| Tout le monde                                                                                                    |                                                                                                    |  |  |  |  |
| Seulement moi                                                                                                    |                                                                                                    |  |  |  |  |
| Annuler < Précéden                                                                                                    | t Suivant >                                                                                                    |  |  |  |  |

| 1- | Cliquez sur « Logiciel<br>SpeechiTablet».<br>Cliquez sur<br>« Suivant»                                                                                 |
|----|----------------------------------------------------------------------------------------------------|
|    |                                                                                                    |
| _  |                                                                                                    |
| 2- | Cliquez sur                                                                                                    |
|    | sur« Suivant »                                                                                                    |
| _  | sur« Suivant »                                                                                                    |
| _  | sur« Suivant »                                                                                                    |
| 3- | Choisissez le<br>répertoire                                                                                                    |
| 3- | Choisissez le<br>répertoire<br>d'installation de votre<br>choix puis cliquez sur                                                                       |
| 3- | Choisissez le<br>répertoire<br>d'installation de votre<br>choix puis cliquez sur<br>« Suivant »                                                        |
| 3- | Choisissez le<br>répertoire<br>d'installation de votre<br>choix puis cliquez sur<br>« Suivant »<br>Suivez les                                          |
| 3- | Choisissez le<br>répertoire<br>d'installation de votre<br>choix puis cliquez sur<br>« Suivant »<br>Suivez les<br>instructions du<br>système pour finir |

8

# 4. Utilisation du logiciel

# 4.1. Interface opérationnelle de base

Cliquez sur le raccourci du logiciel « SpeechiTablet » ou sur "Démarrage" puis sélectionnez « Programmes", « SpeechiTablet » puis «Logiciel SpeechiTablet » pour exécuter le logiciel

La barre des icônes apparaît sur votre écran et une nouvelle icône apparaît dans la barre des tâches :

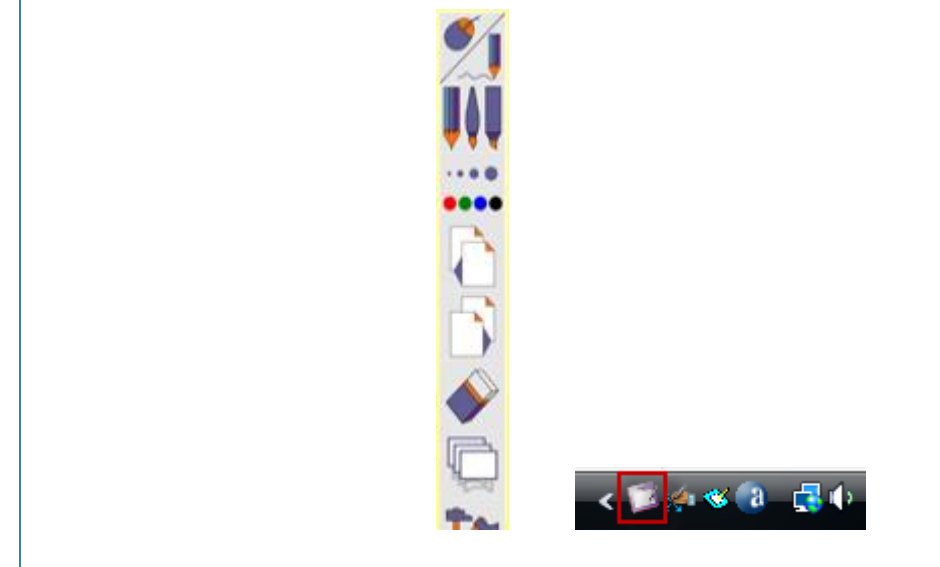

### 4.2. Principales fonctions

| Outil   | Palette de sélection | Icône    | Mode                          | Description                                                                                                    |
|---------|----------------------|----------|-------------------------------|----------------------------------------------------------------------------------------------------|
|         | tte                  | <b>%</b> | Mode Souris ou<br>Annotation  | Sélection du mode souris ou<br>annotation (Un clic continu<br>peut changer<br>automatiquement le mode de<br>stylet) |
| Palette |                      |          | Type de stylet                | Sélection du type de crayon<br>(Un clic continu peut changer<br>automatiquement le type de<br>stylet)               |
|         |                      | ••••     | Forme et couleur<br>de stylet | Sélection de la couleur ou<br>forme du stylet                                                                       |
|         |                      |          | Page précédente               | Affichage de la page<br>précédente sur Powerpoint                                                                   |
|         | <b>*</b>             |          | Page suivante                 | Affichage de la page suivante sur Powerpoint                                                                        |

|                                      |                       |          | Gomme                            | Sélection de l'outil gomme                                                              |
|--------------------------------------|-----------------------|----------|----------------------------------|-----------------------------------------------------------------------------------------|
|                                      |                       | Ģ        | Tableau                          | Sélection du tableau (Un clic<br>continu peut changer<br>automatiquement de<br>tableau) |
|                                      |                       | <b>*</b> | Autres fonctions                 | Sélection parmi d'autres<br>fonctions                                                   |
|                                      |                       |          | Mode souris                      | Sélection du mode souris<br>pour cliquer ou sélectionner                                |
| Mode<br>Sélection                    |                       | ~        | Mode annotation                  | Sélection du mode<br>annotation pour écrire ou<br>dessiner                              |
|                                      |                       |          | Crayon                           | Sélection de l'outil crayon                                                             |
| Choix du<br>crayon                   |                       |          | Pinceau                          | Sélection de l'outil pinceau                                                            |
|                                      |                       |          | Surligneur                       | Sélection de l'outil Surligneur                                                         |
|                                      |                       | E        | Rouge                            | Sélection de la mine rouge                                                              |
|                                      |                       | Ð        | Vert                             | Sélection de la mine verte                                                              |
|                                      | ur et<br>seur<br>ayon |          | Bleu                             | Sélection de la mine bleue                                                              |
|                                      |                       | Ð        | Couleur<br>personnalisée         | Sélection de la couleur de votre choix                                                  |
| Couleur et<br>épaisseur<br>du crayon |                       |          | Personnalisation<br>des couleurs | Choix d'une couleur parmi<br>une palette complète de<br>couleurs                        |
|                                      |                       | 2        | Mine très fine                   | Sélection de la mine la plus<br>fine                                                    |
|                                      |                       | 3        | Mine fine                        | Sélection de la mine fine                                                               |
|                                      |                       | 3        | Mine épaisse                     | Sélection de la mine épaisse                                                            |
|                                      |                       | 2        | Mine très épaisse                | Sélection de la mine la plus<br>épaisse                                                 |
| Gomme                                |                       | 200      | Effacer                          | Effacement des annotations de votre choix                                               |
| Gomme                                |                       |          | Tout effacer                     | Effacement de toutes les annotations                                                    |
| Tableau                              | 1 2 3                 | 1        | Tableau 1                        | Tableau 1                                                                               |

|                |      | 2          | Tableau 2         | Tableau 2                                                                                                    |
|----------------|------|------------|-------------------|----------------------------------------------------------------------------------------------------|
|                |      | M          | Tableau 3         | Tableau 3                                                                                                    |
|                |      |            | Retour            | Retour au mode précédent                                                                                     |
|                |      |            | Spot              | Sélection de l'outil spot, choix<br>de sa taille et de son<br>emplacement                                    |
|                |      | 1234 56 89 | Zoom              | Zoom avant ou arrière                                                                                        |
| Autres         |      | <b></b> (  | Clipboard         | Fonction Clipboard                                                                                           |
| fonctions      |      | ľ          | SpeechiCam        | Connexion à la SpeechiCam<br>(nécessite la possession d'une<br>SpeechiCam)                                   |
|                |      |            | Clavier numérique | Clavier numérique (se<br>substitue à votre clavier)                                                          |
|                |      |            | Calculatrice      | Calculatrice                                                                                                 |
|                | bard | H          | Sauvegarde        | Sauvegarde de l'image<br>sélectionnée sous le format<br>de votre choix (bmp, jpg, gif,<br>png, tiff ou html) |
|                |      | Ĥ          | Sélection         | Sélection d'une partie de votre image pour la modifier                                                       |
| Clipboard      |      | <b>-</b> 1 | Capture d'écran   | Capture votre écran et<br>l'ajoute au Clipboard                                                              |
|                |      | 包          | Envoyer           | Envoi de votre sélection vers<br>la fenêtre d'annotation                                                     |
|                |      | ¢          | Zoom avant        | Fonction Zoom avant (max :<br>x4)<br>(clic gauche ou bouton 1)                                               |
|                |      | Q          | Zoom arrière      | Fonction Zoom arrière (min:<br>taille d'origine) (clic droit ou<br>bouton 2)                                 |
|                | ni   |            | Sortie            | Sortie de la SpeechiCam                                                                                      |
| Speechi<br>Cam |      | 0          | Rotation          | Rotation de l'image (un clic =<br>rotation de 90°)                                                           |
|                |      |            | Capture d'écran   | Capture votre écran et<br>l'ajoute au Clipboard                                                              |

# ANNEXES

# Annexe 1- Caractéristiques techniques

# Annexe 1.1 Caractéristiques de la tablette

| Item                                       | Description                                                  |
|--------------------------------------------|--------------------------------------------------------------|
| Technologie                                | Electromagnétique                                            |
| Zone Active                                | 6 Pouces                                                     |
| Résolution                                 | 2000 LPP                                                     |
| Précision                                  | ±0.01"                                                       |
| Sensibilité de Pression                    | 1024 niveaux                                                 |
| Débit de données maximum                   | 200 points par seconde                                       |
| Hauteur de lecture maximale avec le stylet | 10 mm                                                        |
| Alimentation                               | 2 Piles AAA ou mini USB 5V                                   |
| Courant d'entrée                           | < 45mA                                                       |
| Mise en veille                             | Auto                                                         |
| Puissance                                  | 35 mA (max) / 3V<br>10~35 mA (utilisation)<br>66 uA (veille) |
| Temps de veille                            | 5 min                                                        |
| Poids                                      | 342g                                                         |
| Dimension (LxWxH)                          | 190 x 194 x 18.5 mm                                          |
| Transmission                               | RF 2.4GHZ                                                    |
| Interface de récepteur                     | USB 1.1                                                      |
| Onde de transmission                       | 10                                                           |

# Annexe 1.2 Caractéristiques du stylet

| Item                        | Description              |  |
|-----------------------------|--------------------------|--|
| Nom du modèle               | P21                      |  |
| Sensibilité de Pression     | 1024 niveaux             |  |
| Alimentation                | 1 pile AAA               |  |
| Durée de vie de la batterie | 4000 heures (en moyenne) |  |
| Mise en veille              | Auto                     |  |
| Consommation                | 180 uA (utilisation)     |  |
|                             | 2.5 uA (veille)          |  |
| Temps de veille             | 10 min                   |  |
| Poids                       | 23g                      |  |
| Dimension(LxWxH)            | 137.7x12x16.4 mm         |  |

# Annexe 1.3 Etat de LED – voyants lumineux

| Indicateurs de travail                |                                                                                  |  |
|---------------------------------------|----------------------------------------------------------------------------------|--|
| Mise sous tension                     | La LED verte s'allume 2 secondes, puis s'éteint.                                 |  |
| Le stylet est détecté par la tablette | La LED verte clignote à plusieurs reprises 0,3~0,7 secondes                      |  |
| Batterie faible                       | La LED rouge reste allumée (lorsque la tension de la pile est inférieure à 2,2V) |  |

# Annexe 1.4 Modes veille / Economie d'énergie

| Indicateurs de travail                                                                   |                                                                                           |               |  |
|------------------------------------------------------------------------------------------|-------------------------------------------------------------------------------------------|---------------|--|
| Mode                                                                                     | Remise en marche                                                                          |               |  |
| Travail                                                                                  | Lorsque le stylet plane ou se déplace dans la zone de travail                             | Stylet        |  |
| Mise en veille 1                                                                         | Lorsque le stylet est hors de la zone de travail<br>plus de 5 secondes Stylet             |               |  |
| Mise en veille 2                                                                         | Lorsque le stylet est hors de la zone de travail plus de 25 secondes                      | Stylet        |  |
| Mise en veille 3                                                                         | Lorsque le stylet est hors de la zone de travail de<br>la tablette de plus de 65 secondes | Stylet        |  |
| Mise en veille 4Lorsque le stylet est hors de la zone de travail<br>plus de 300 secondes |                                                                                           | Bouton Resume |  |
| Arrêt Eteindre Bouton ON/OFF                                                             |                                                                                           |               |  |

# Annexe 1.5 Détection du stylet

| Détection du stylet |                                                   |                                                                                                    |  |
|---------------------|---------------------------------------------------|----------------------------------------------------------------------------------------------------|--|
| Distance            | Inférieure à 10 cm                                |                                                                                                    |  |
| Méthode             | Appuyer sur le bouton Resume plus de 1,5 secondes |                                                                                                    |  |
| Statut              | Alternative Rouge/vert de la LED                  |                                                                                                    |  |
| Indicatour          | Détection                                         | La LED verte reste allumée jusqu'à ce que le bouton<br>Resume soit libéré                          |  |
| mulcaleur           | Absence de<br>détection                           | La LED verte et rouge clignote à plusieurs reprises jusqu'à<br>ce que le bouton Resume soit libéré |  |

### Annexe 2- Manuel du pilote SpeechiTablet

Pour configurer votre SpeechiTablet, cliquez sur l'icône SpeechiTablet (<sup>IIII</sup>) disponible dans votre barre d'outils système (généralement en bas à droite de votre écran).

Si vous ne voyez pas apparaître l'icône SpeechiTablet (<sup>IIII</sup>), assurez-vous que le récepteur SpeechiTablet soit bien inséré dans votre port USB.

Ci-dessous : Description des onglets de la fenêtre de configuration

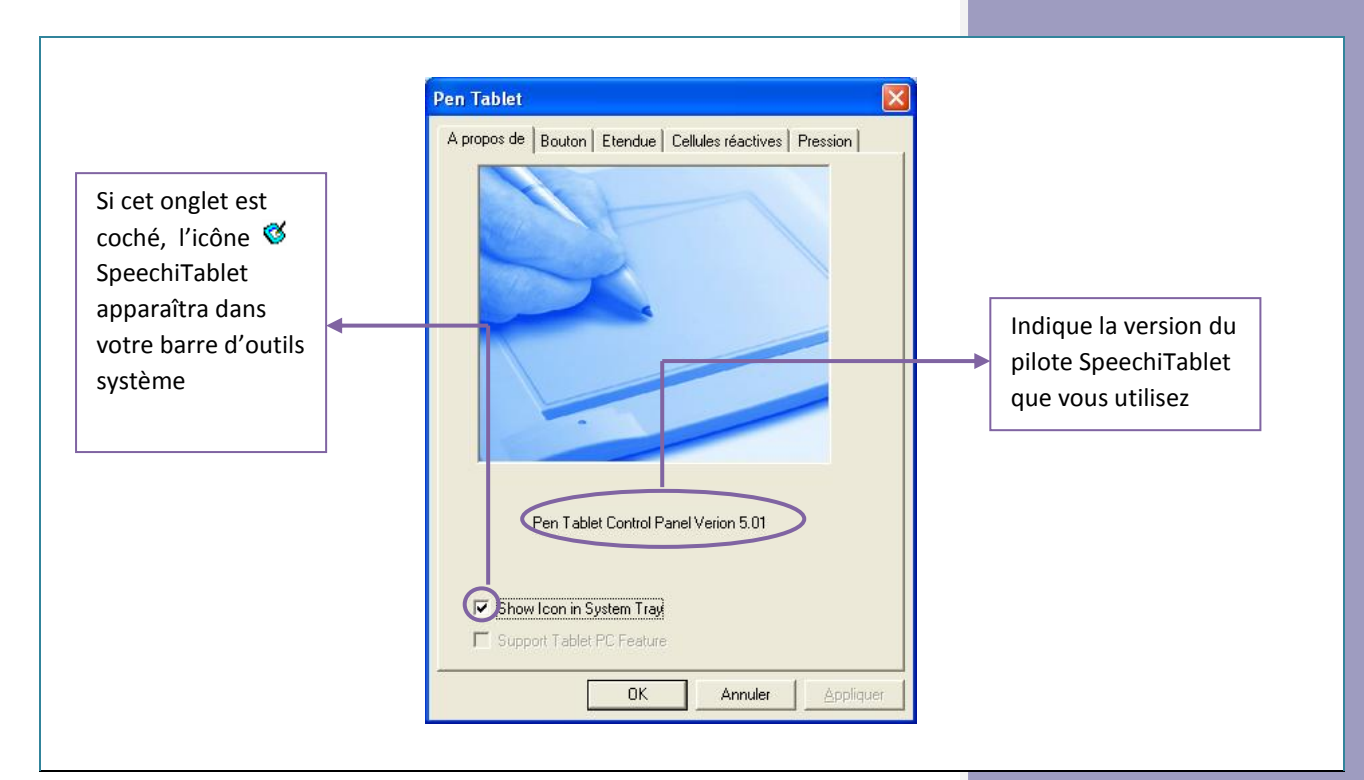

#### Annexe 2.1 Onglet « A propos de »

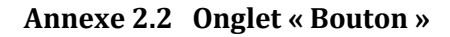

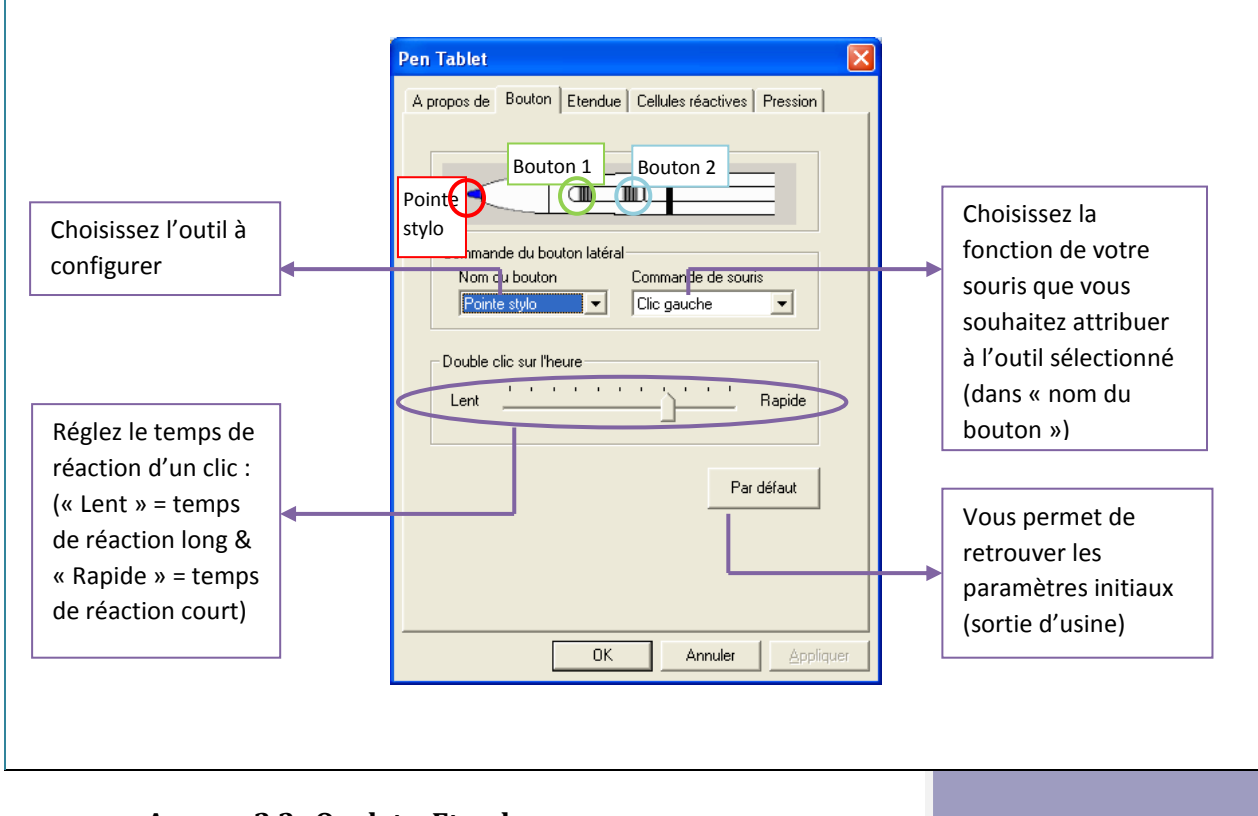

Annexe 2.3 Onglet « Etendue »

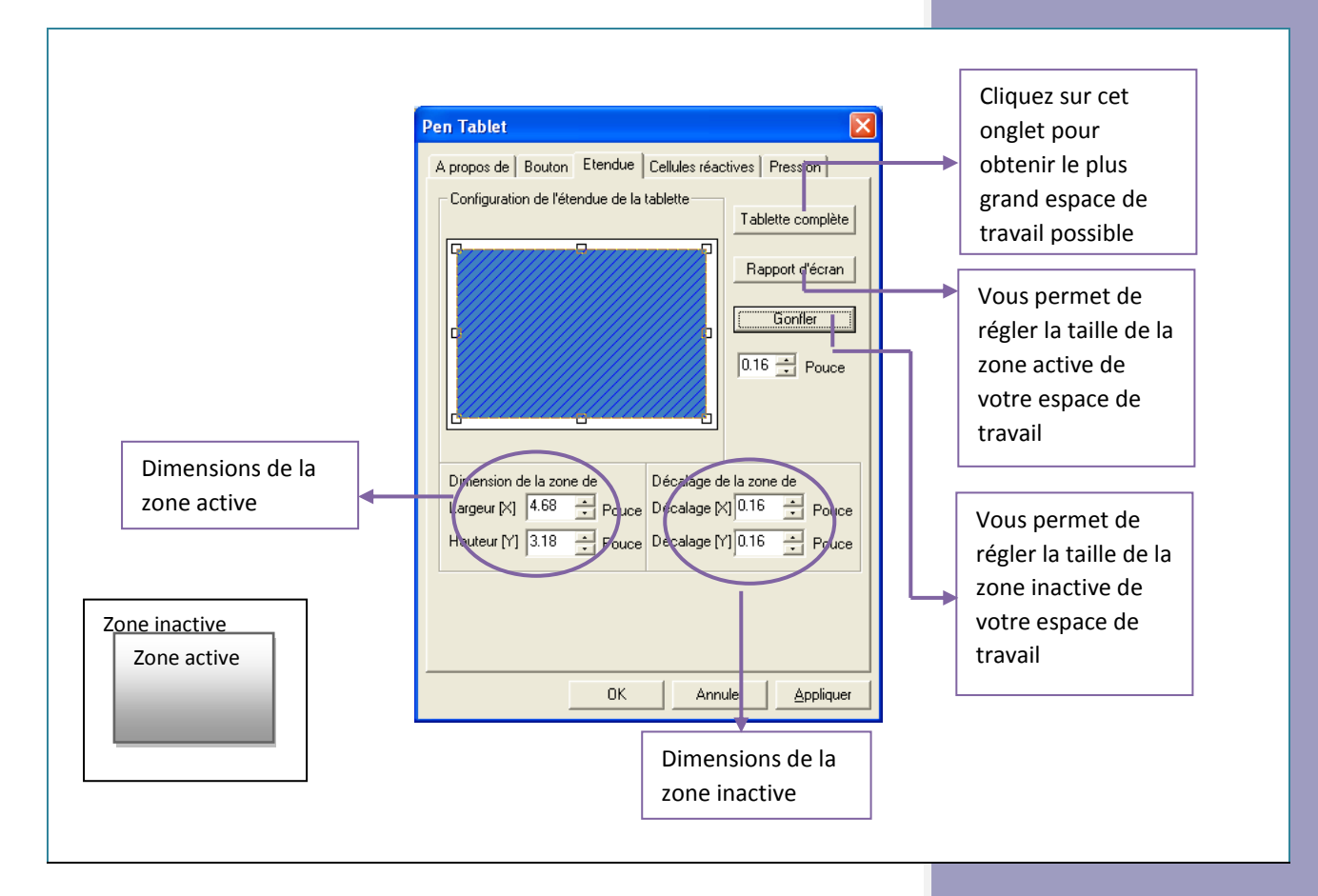

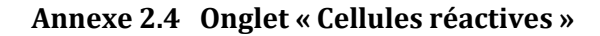

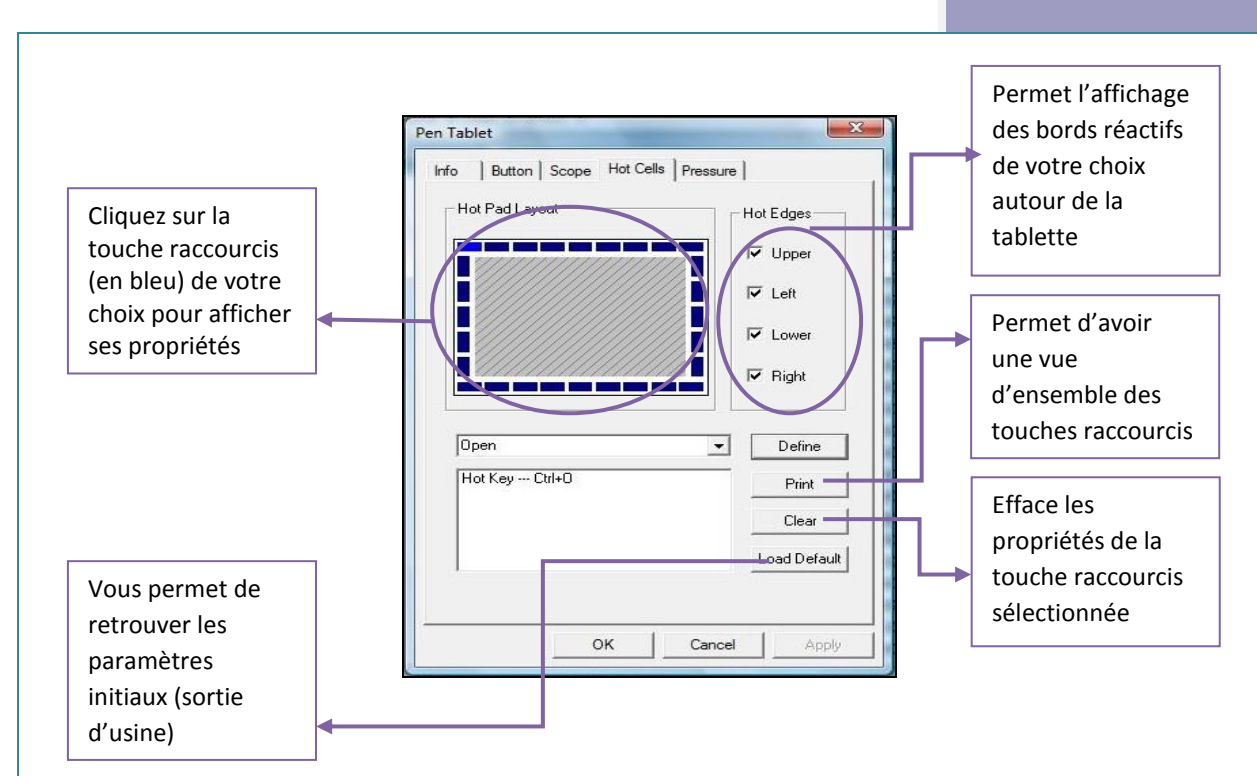

Cliquez sur le bouton « Define » pour associer un raccourci clavier (« Hot Key ») à une application spécifique (onglet « Run ») ou à un emplacement Internet (onglet « Internet »).

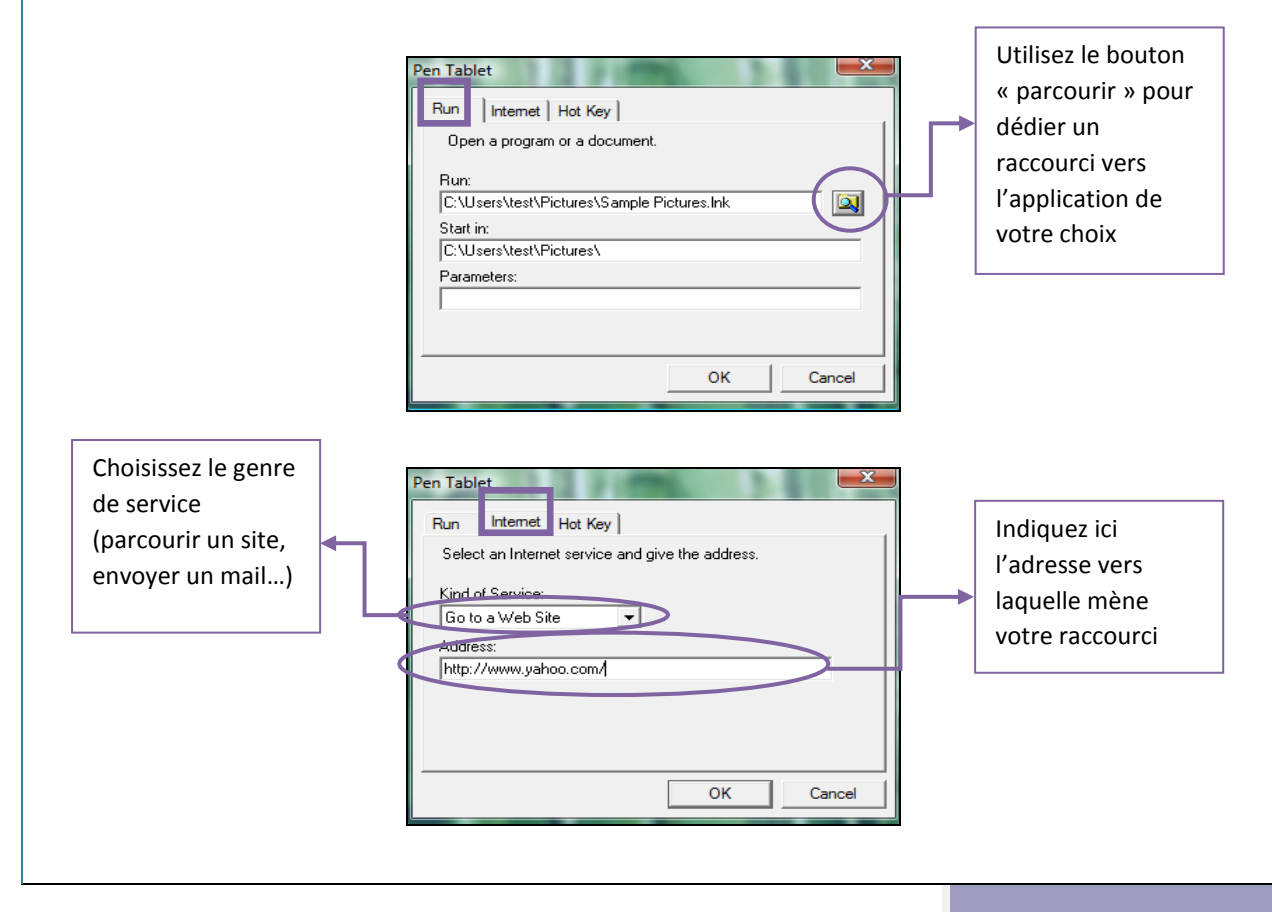

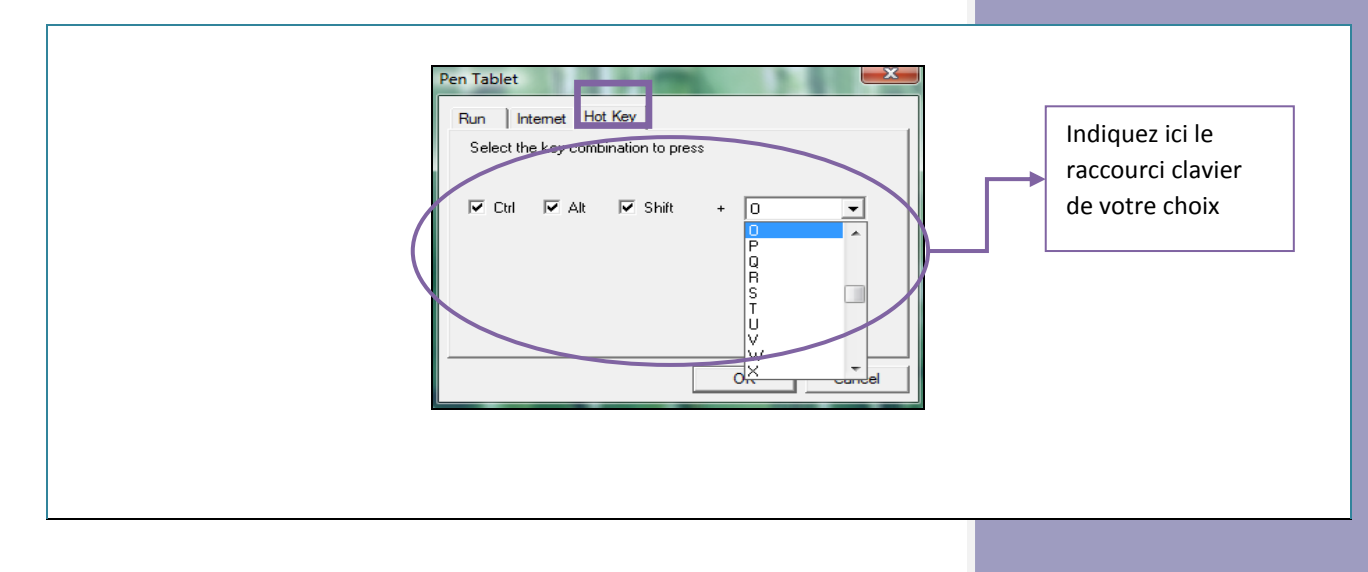

### Annexe 2.4 Onglet « Pression »

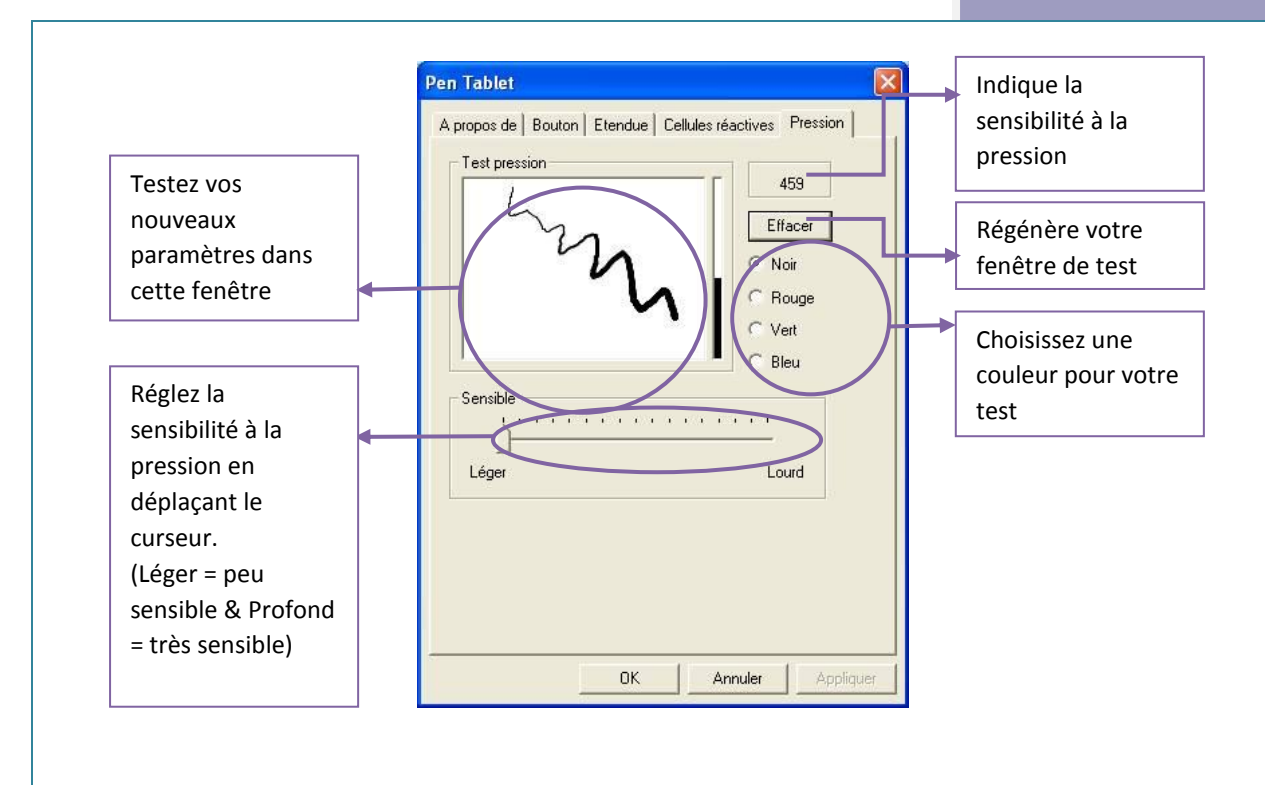

NB : Par défaut, la mine de votre stylet correspond au clic gauche de votre souris informatique.